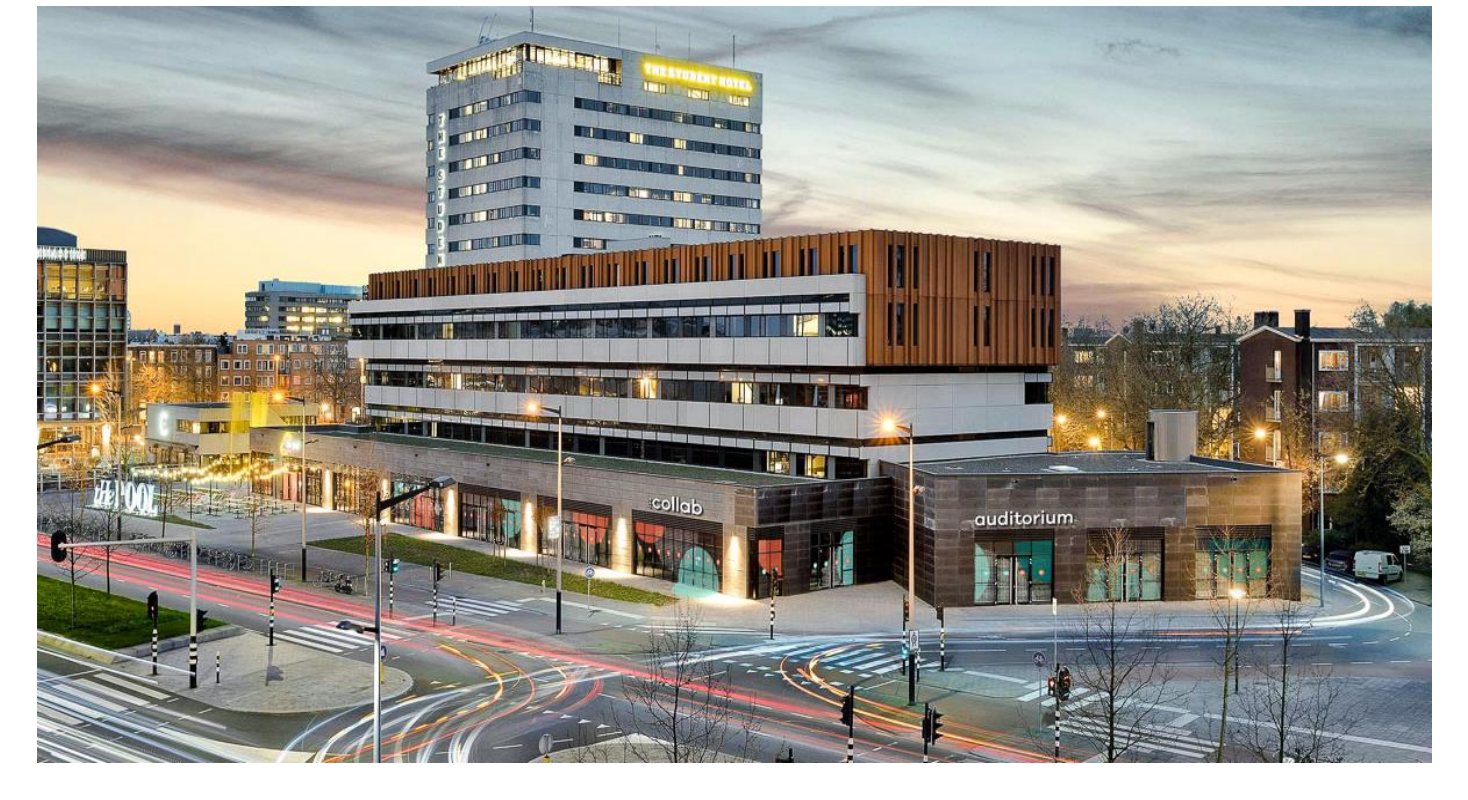

# THE STUDENT HOTEL

# THE BEST FACILITIES TO LIVE, WORK, STUDY AND PLAY

The Student Hotel is well-known for its amazing spaces designed with student needs in mind. The cool bar-restaurant, lounge and game areas as well as gym on site are just a few of the highlights you will enjoy, all of these can be booked for a price of  $\in$  69,- pppn (including VAT, excluding City Tax).

# A FULLY FURNISHED AND ALL-INCLUSIVE ROOM

Your room is fully furnished and includes:

- A private en-suite bathroom
- A large comfy bed, a closet and of course a desk
- A flat screen TV, with international channels
- Free WIFI in the room
- A fully equipped shared kitchen
- Maintenance, 24/7 reception & security

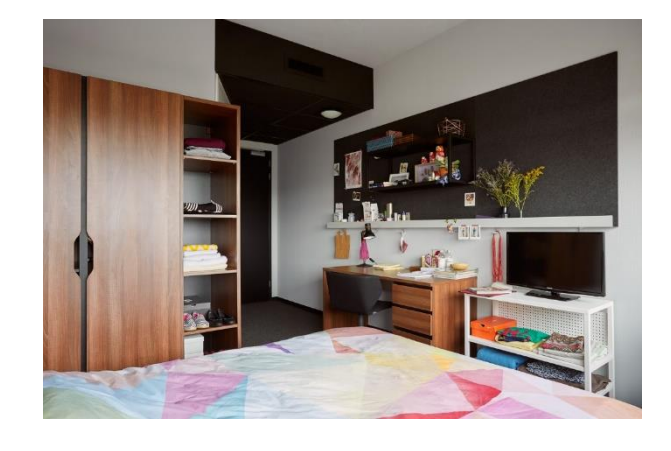

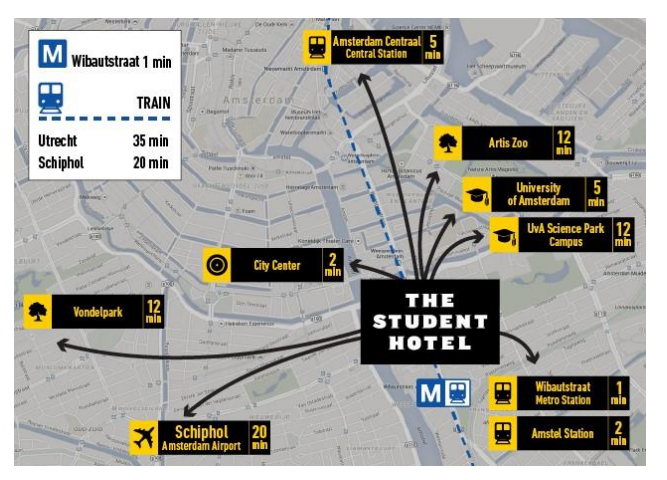

# AN IDEAL LOCATION

The Student Hotel Amsterdam City is located in the heart of the student neighborhood of Amsterdam and within walkable distance from the UvA campus. The metro line Wibautstraat brings you in a few stops to all campuses and to central station. Biking is easy too, thanks to the personal bike included in your stay.

### ADDITIONALLY, YOU WILL GET TO EXPERIENCE THE BEST AMENITIES

Here is the full list:

- Free WIFI everywhere
- A personal bike
- Game, lounge area with pool tables
- Bar-Restaurant with a variety of healthy meals and daily deals
- Onsite laundry
- Free onsite gym
- Study and co-working spaces

Basically, everything you need in one place!

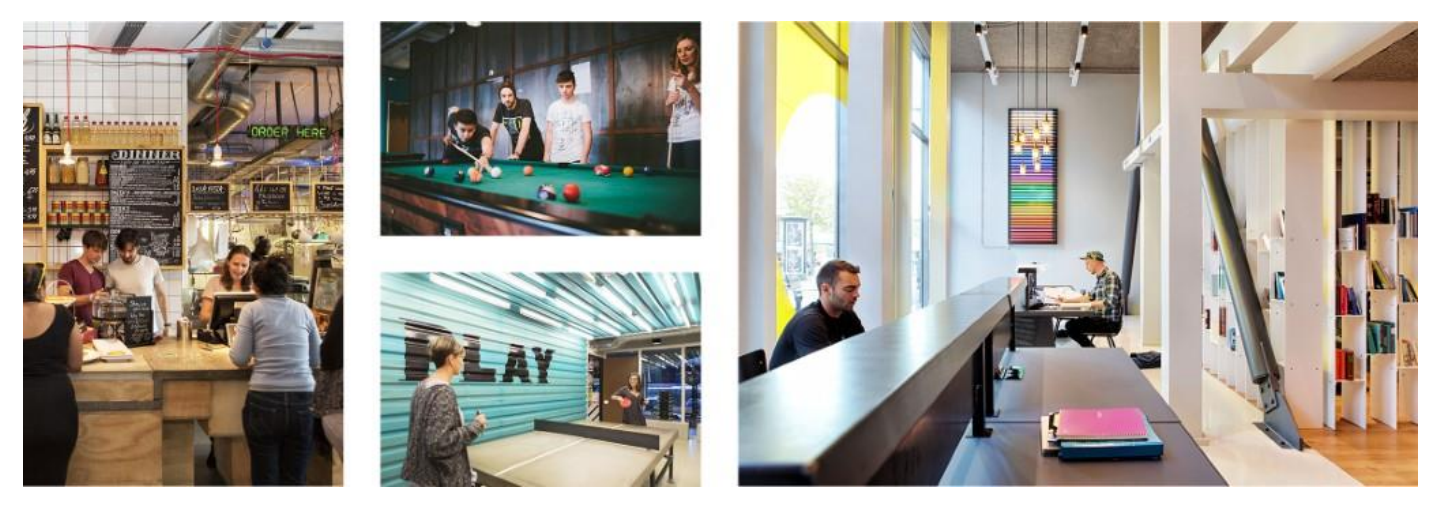

#### SO, WANNA JOIN?

You can book your home away from home in Amsterdam City for € 69,- pppn (including VAT, excluding City Tax). To book a room at The Student Hotel visit www.thestudenthotel.com:

- Select your check-in and check-out date between the 1<sup>st</sup> until the 31st of July and select the TSH hotel you would like to book.
- 2. Enter the special code [SEGRO24] in the tab underneath the check-in then select "BOOK NOW"
- 3. In the 2nd step you can pick one of the rooms available, then select "BOOK NOW"
- **4.** In the 3rd step you'll find an overview of your booking, and you can opt for additional services. If it reflects your wishes, select **"CONTINUE"**
- 5. In the 4th step you fill in your personal details and proceed to the confirmation and payment window.

Please know that booking under this code is subject to availability of rooms. If you have any questions regarding reservation at The Student Hotel you can always contact reservations@thestudenthotel.com or call us at +31 20 760 7575. More information and pictures can be found on our website.

The Student Hotel Amsterdam City – Wibautstraat 129, Amsterdam

You can also use the discount code in August 2019 at The Student Hotels across Europe in Rotterdam, Den Haag, Eindhoven, Maastricht, Groningen, Barcelona, Paris, Florence & Dresden!